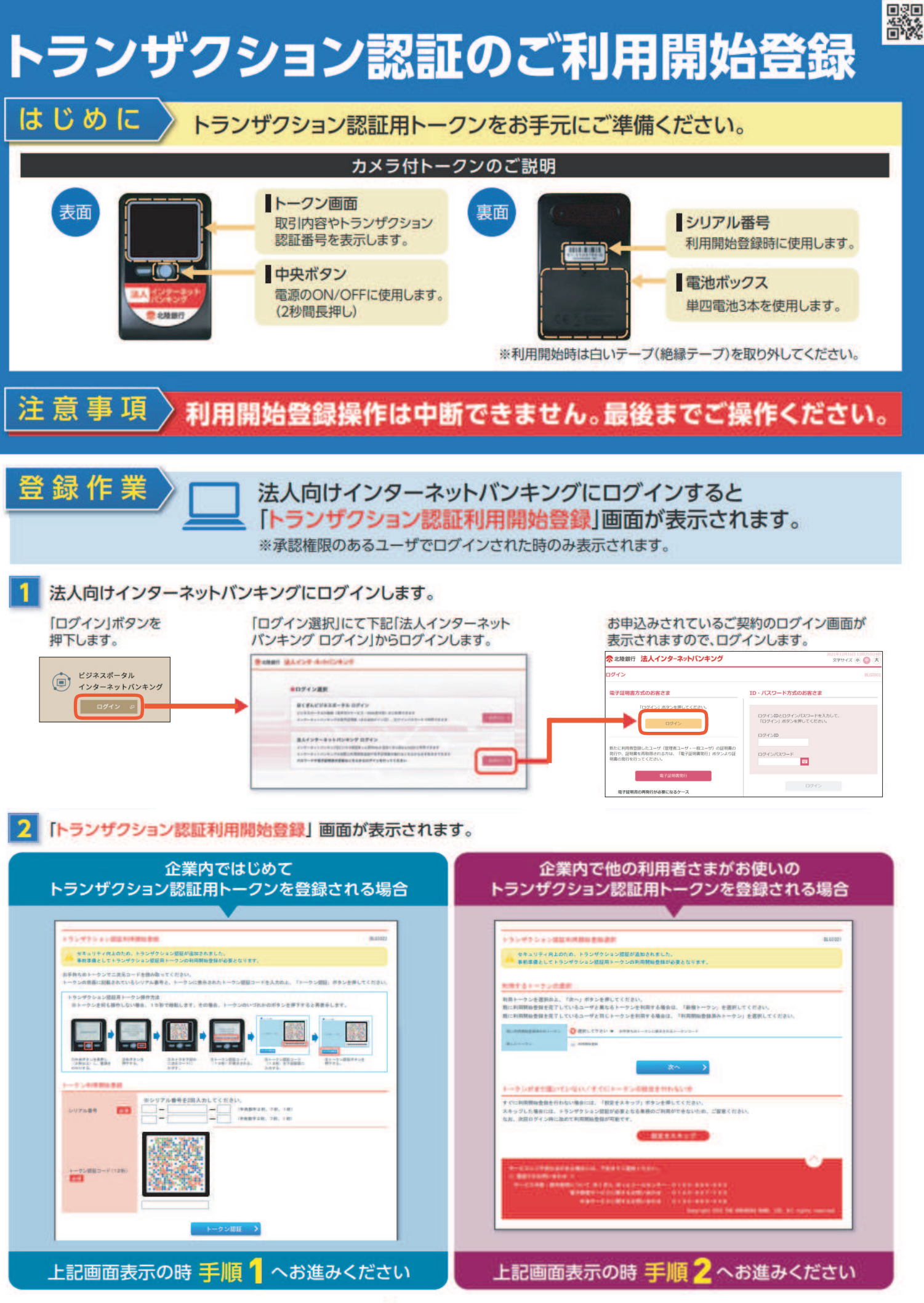

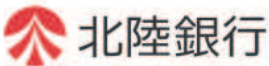

手順 1 はじめてのご利用の場合 トランザクション認証のご利用開始登録方法

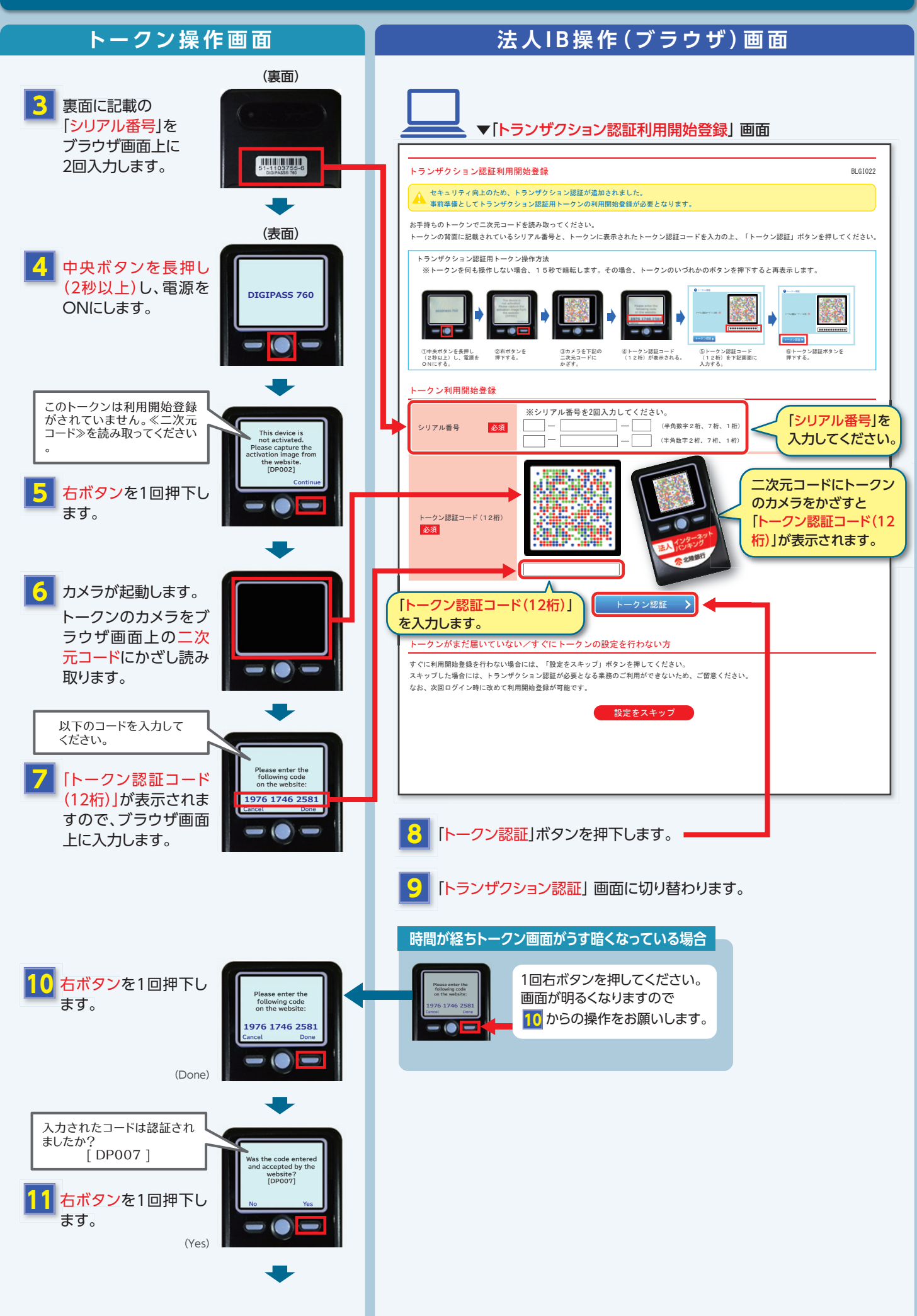

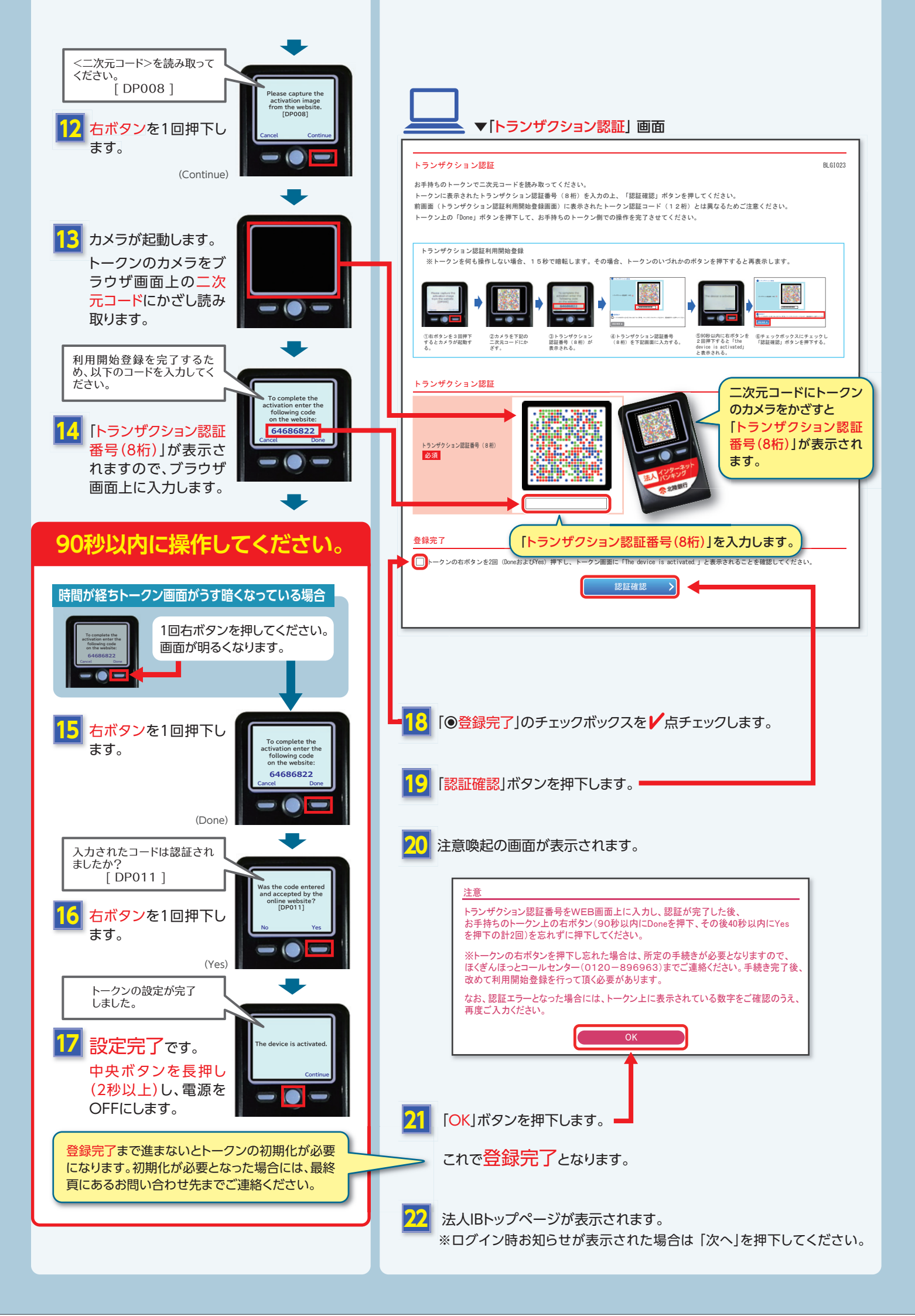

## 手順 2 トークンを共用する場合 トランザクション認証のご利用開始登録方法

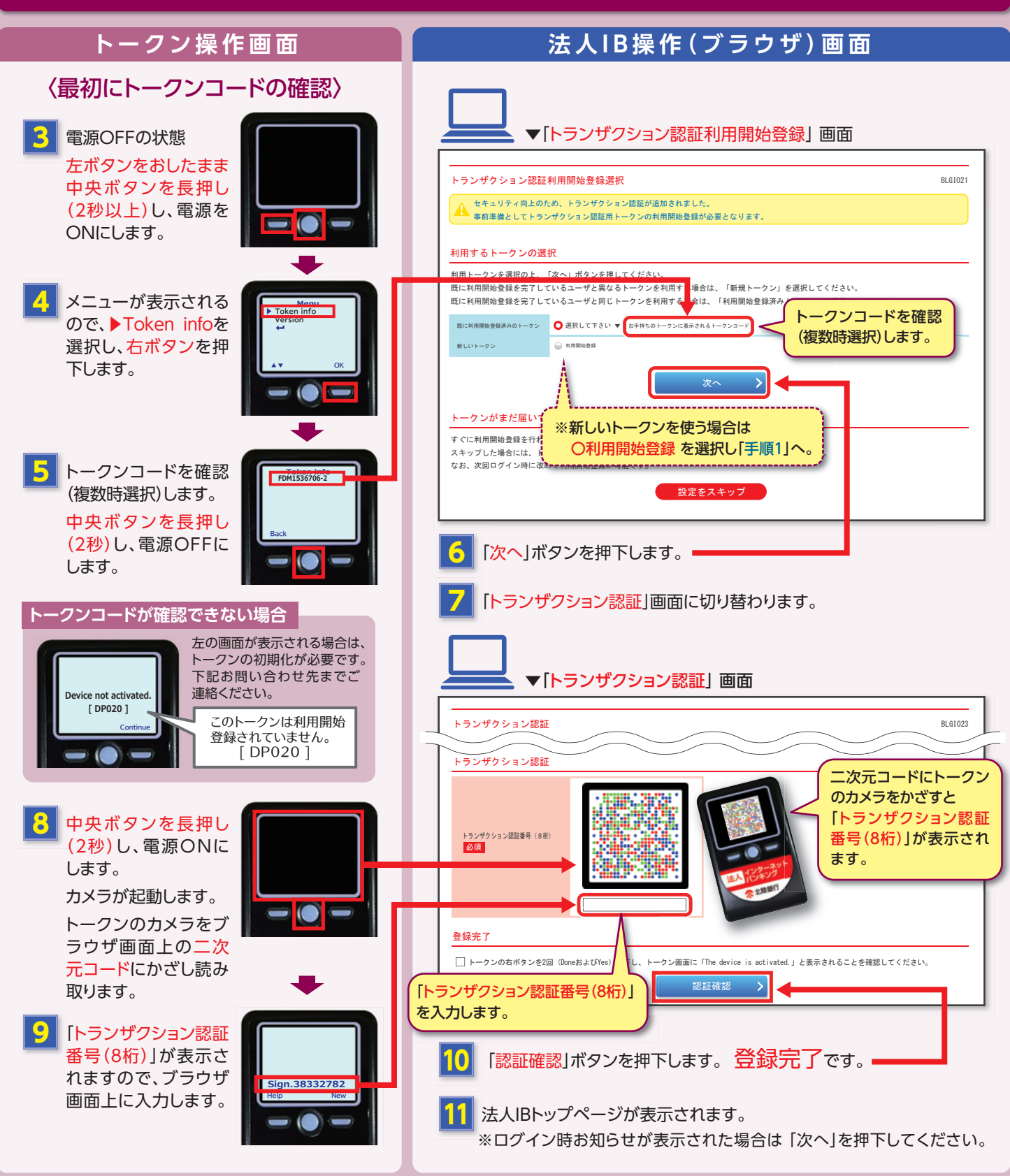

## お問い合わせ

ほくぎんほっとコールセンター

0120-896-963 (電話受付時間) 平日 9:00 ~ 17:00(但し、銀行休業日は除きます)

## ワンタイムパスワードのパスワード生成機の破棄について

トランザクション認証トークンご利用開始後、お客様にて破棄をお願いします。